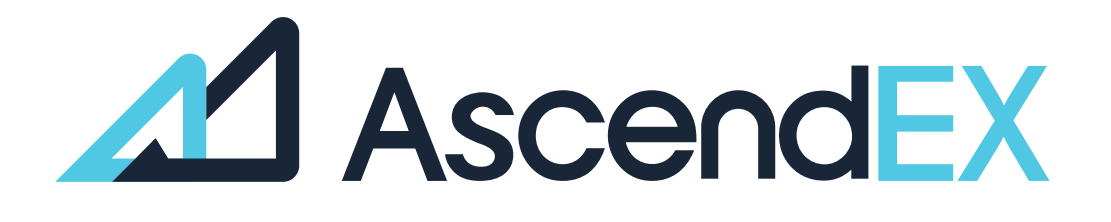

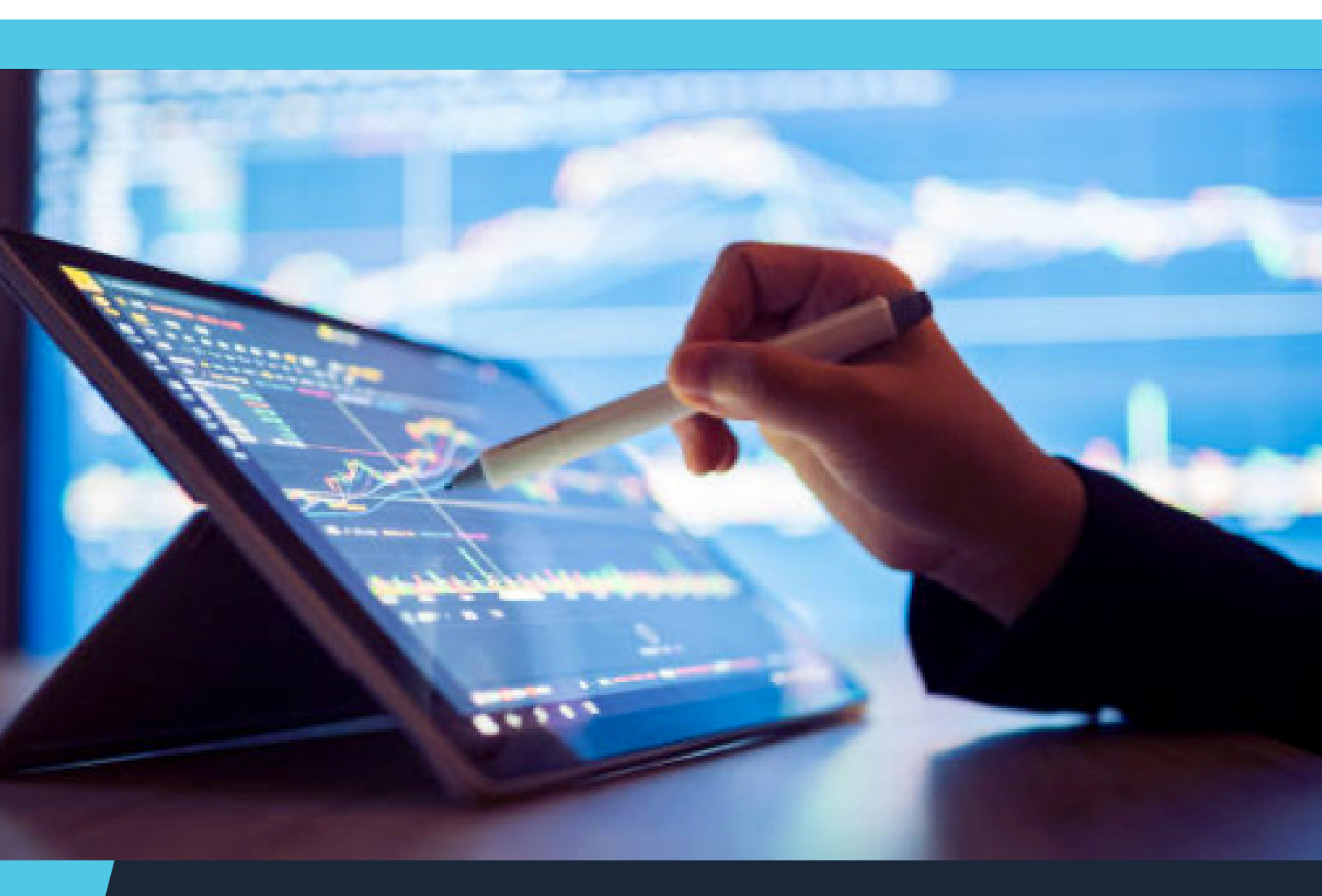

USER GUIDE How to get Started Using BANXA (APP)

## HOW TO GET STARTED USING BANXA (APP)?

1. Log into your account, click on [Credit/Debt Card] on Home page.

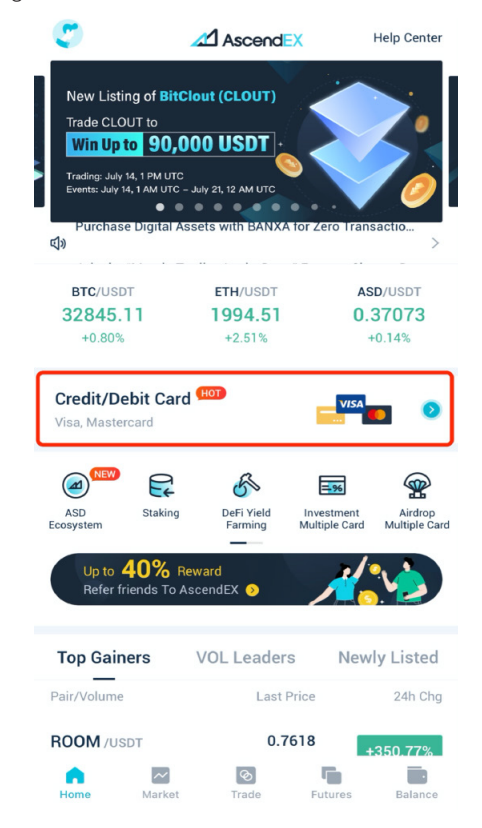

2. Select BANXA as the service provider, and then select a token and fiat currency pair for purchase. Enter the total purchase amount denominated in either fiat or token.

| <                                        | Bi                      | ank Card Pay | ment                      |
|------------------------------------------|-------------------------|--------------|---------------------------|
| Bank<br>Buy Digit                        | Card P<br>al Asset with | ayment       | rd T                      |
| Payment<br>1000                          |                         |              | USD                       |
| Est. Purchas<br>0.017134                 | •<br>481                |              | 8 BTC                     |
| Select Serv                              | ice Provid              | er           |                           |
| <b>∆</b> BA                              | NXA                     | mercuryo     | o 🏟 Simplex               |
| <ul><li>Price</li><li>Fee Rate</li></ul> |                         |              | 1 BTC ≈ 57199.36 U<br>1.9 |

3. Read the disclaimer, and then click "Confirm."

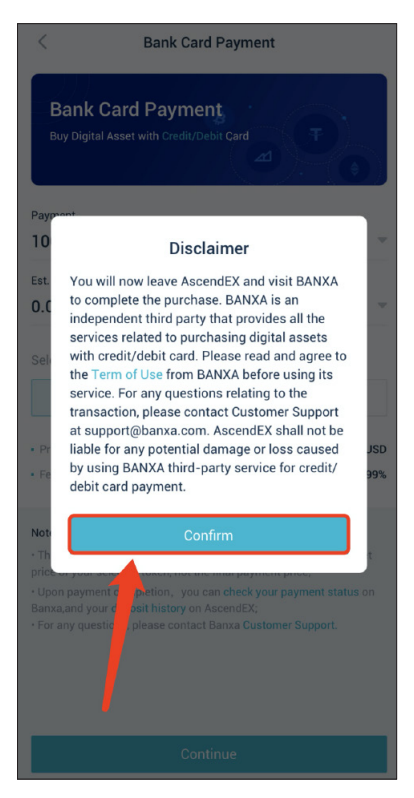

4. Confirm your order details and create the order on the Banxa website. Please note that the commission fee is already included in the Total Payment.

🔀 Banxa - Buy Crypto with Fiat On Ramps

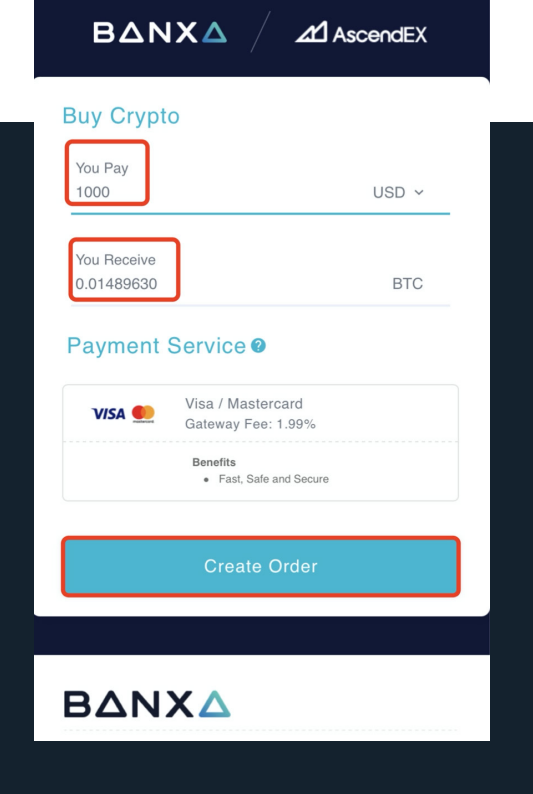

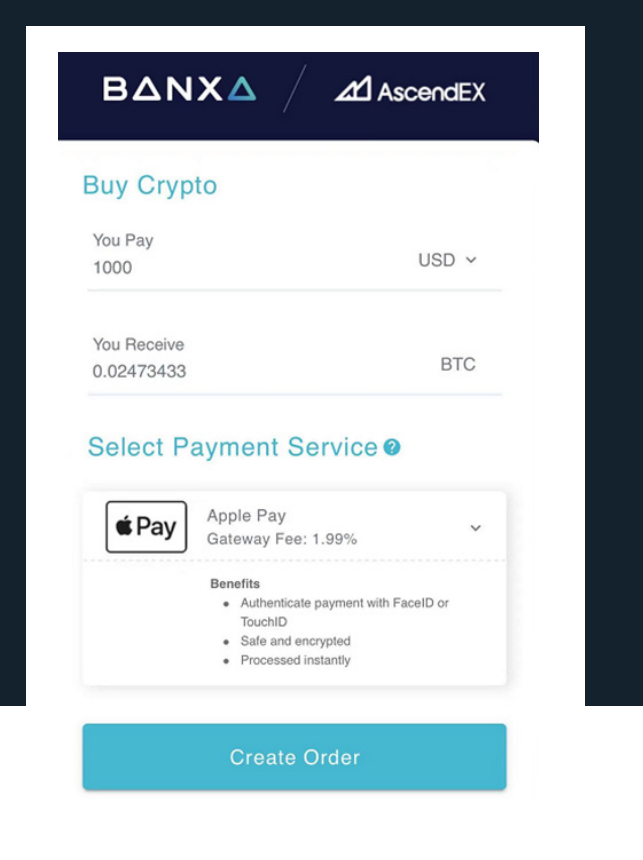

5. First-time users are required to complete the identity verification process. Select your country and ID document type and upload your file.

## Upload ID to progress your order

We are legally obligated to verify your identity using an official document.

Select the country

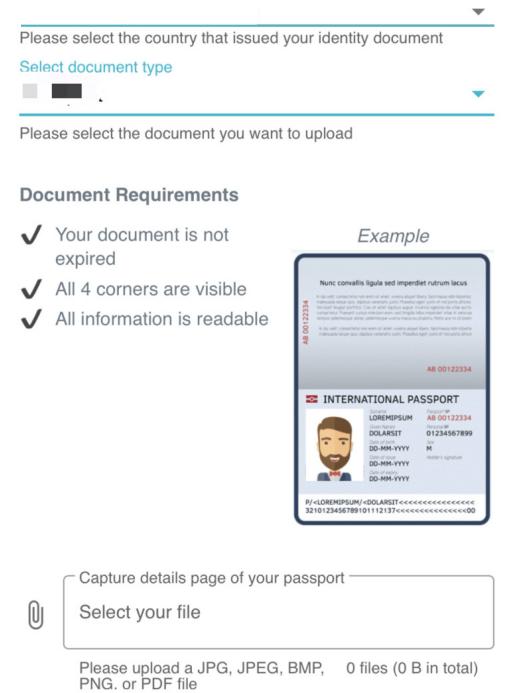

6. After completing the identity verification process, enter your card information to make the payment.

| imes Banxa - Buy Crypto with Fiat On Ramps                                            |
|---------------------------------------------------------------------------------------|
| Pay with Visa/Mastercard                                                              |
| Please use your personal card and not a company card.                                 |
| Your order will be processed within 4 hours after payment.                            |
|                                                                                       |
| Remember my card details for faster,<br>future purchases                              |
| Cardholder's name *                                                                   |
| sjkndkj qjnda                                                                         |
| Expiry date *                                                                         |
| Security code<br>3 digits on the back of the card<br>or 4 digits on the front of card |

7. Upon submission, you will be notified by an email from Banxa that your payment is being processed. Click the [Return to AscendEX] button to go back to the AscendEX website.

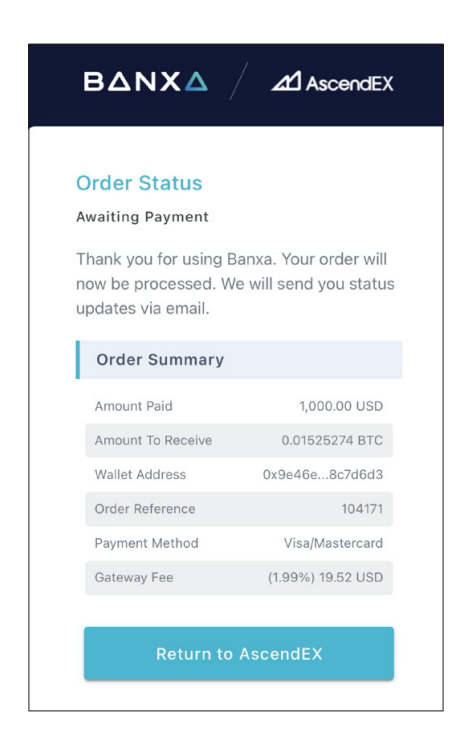

8. Upon payment request approval, you will receive a confirmation email from Banxa. You will also receive a deposit notification email from AscendEX once your purchased asset is being deposited into your account.

9. You can also check your payment status through the order reference on Banxa.

| Buy Digital Asset with Credit/Debit Card                                                             |                                                                                                    |                                                                                                    |  |  |
|----------------------------------------------------------------------------------------------------|----------------------------------------------------------------------------------------------------|----------------------------------------------------------------------------------------------------|--|--|
| Payment                                                                                              |                                                                                                    |                                                                                                    |  |  |
| Est Purchase                                                                                         |                                                                                                    |                                                                                                    |  |  |
| 0.0150382                                                                                            | 24                                                                                                    | 👂 BTC 🔍                                                                                                    |  |  |
| <ul><li>Price</li><li>Fee Rate</li></ul>                                                             |                                                                                                    | 1 BTC ≈ 65173.86 USD<br>0.00% - 1.99%                                                                          |  |  |
| Notes<br>• The total payn<br>price of your se<br>• Upon paymen<br>Banxa,and your<br>• For any questi | nent below is calculated<br>lected token, not the fina<br>t completion, you can<br>c deposit history on Asce<br>ions, please contact Ban | based on the current market<br>Loavment price:<br>heck your payment status on<br>ndEX;<br>xa Customer Support. |  |  |

10. Enter the order number and your email address.

- Please provide your 7 digit order number. \*
  - Type your answer here...
- 2⇒ Perfect. Now what's the email address you used to place your order with us?

name@example.com

11. Click the [Submit] button to check the payment status.

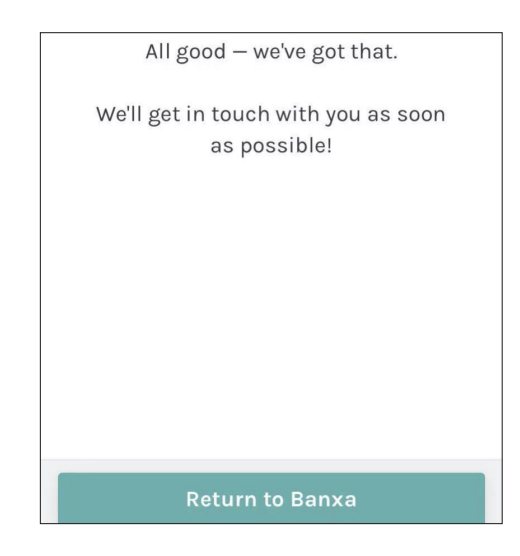

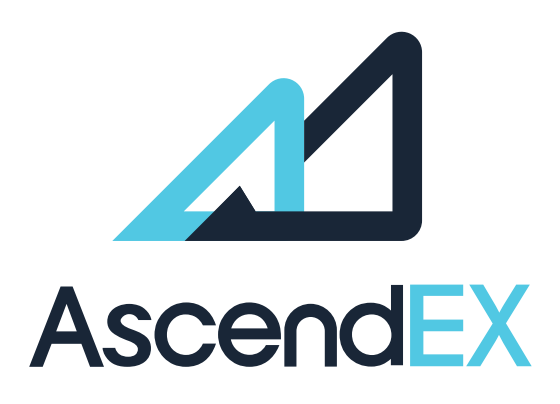

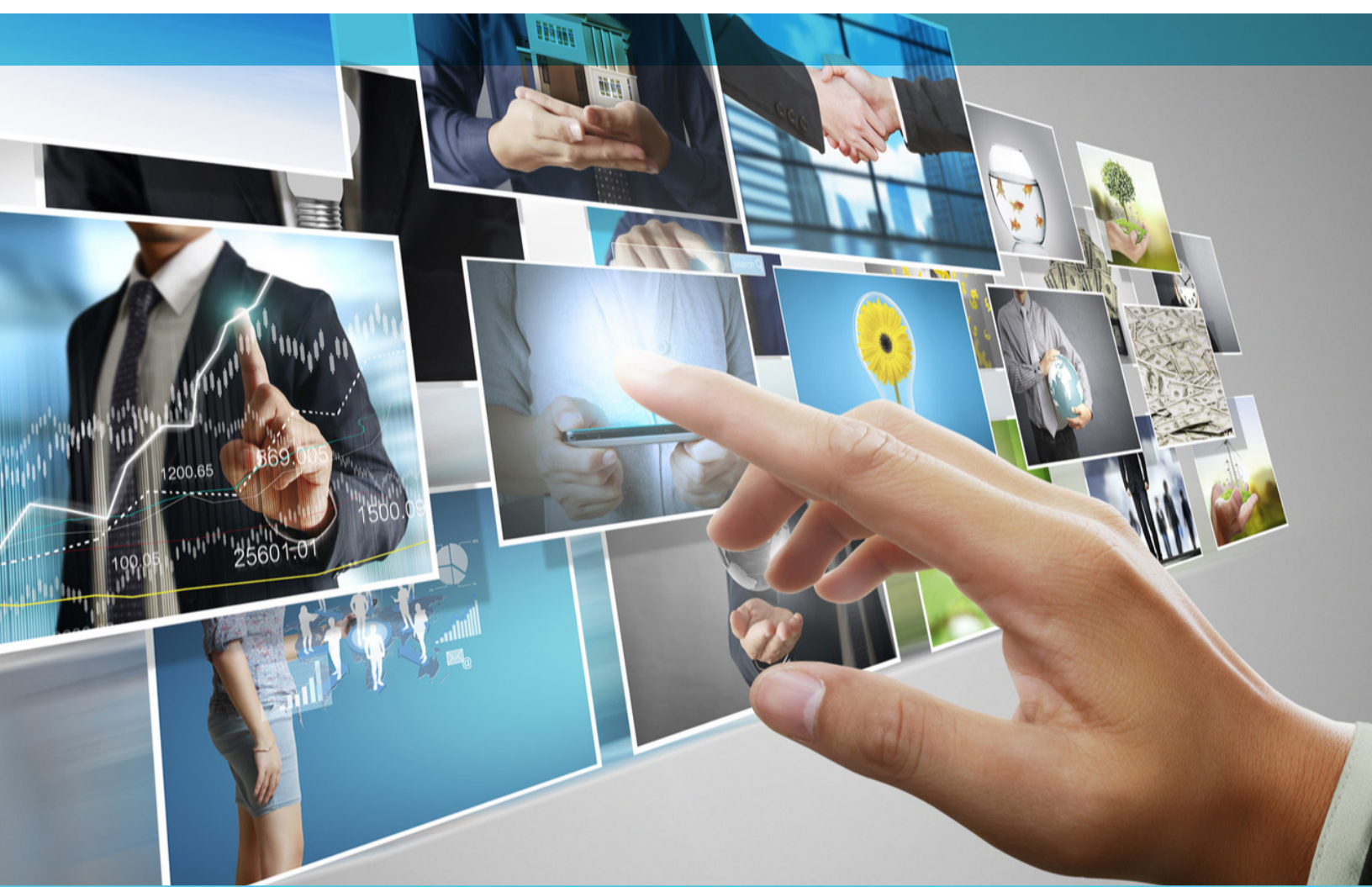

## **GET IN TOUCH**

www.ascendex.com Customer Support: support@ascendex.com Listing Application: listing-service@ascendex.com Institutional Services: institution@ascendex.com

2021  $\ensuremath{\mathbb{C}}$  Copyright - User Guide by AscendEX